# LOADS AND SHIPMENTS AND WAVES, OH MY!

This blog series will cover scenarios which represent several common practices used in today's warehouses. These scenarios will illustrate how key D3650 Warehouse Management concepts and configuration considerations are used to enable the desired process design to meet the most simple and complex requirements.

> Written by: Tim Downie Western Computer AX Consultant

Part 2 of 3 – Multiple Orders: One shipment to many sales orders

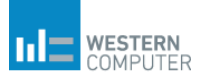

## Loads and Shipments and Waves, Oh My!

## Part 2 of 3 – Multiple Orders: One shipment to many sales orders

#### **Manual Process**

To make this happen, the following configuration parameter settings must be defined:

- 1. Warehouse management>Setup>Warehouse management parameters>Loads
  - a. Automatically create Load at SO entry: No
  - b. Consolidate loads during wave processing: No

| Dynamics 365 V Operations   | Warehouse management > Setup > Warehouse management parameters                                                                                                    | USMF     |
|-----------------------------|----------------------------------------------------------------------------------------------------|----------|
| Save OPTIONS P              |                                                                                                    |          |
| Warehouse manageme          | ent parameters                                                                                                    |          |
| General                     | Set up the load requirements                                                                                                    |          |
| Loads                       | Relativity (setting state) setting state)         Automatically center at transfer under .         Automatically center at transfer under .         Automatically center at transfer under .         Automatically center at transfer under .         Center lange strategies at transfer under .         Center lange strategies | /areho   |
| Location directive failures | Ceate big of load history for<br>No                                                                                                    | .rder.pr |

- 2. Warehouse management>Setup>Waves>Wave templates
  - a. Automate wave creation: Yes (this is optional for this scenario as a shipment with no wave can still be consolidated)
  - b. Process wave at release to warehouse: No
  - c. Automate wave release: No

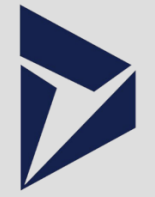

### Scenario Summary

As with the single order picking process from Part 1 of this series, the automated functionality certainly creates a far from efficient process than the manual process. By manually consolidating shipments, the ties of a shipment to loads and waves was demonstrated. Without understanding how these relationships work, it is difficult to use an automated process effectively. While the shipment consolidation can easily be implemented with a single parameter change, it is important to understand the impact of that change. In this case, the impact of the change is all systemdriven criteria (consolidation rules) to determine what can be consolidated.

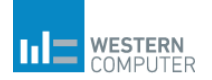

| Dynamics 365 🗸 C                                                             | Operations  | Warehouse manageme                                                                                              | nt > Setup > Waves                                                                  | s 〉 Wave ten             | mplates                                                          |                                                                                                  |                            |
|------------------------------------------------------------------------------|-------------|----------------------------------------------------------------------------------------------------|-------------------------------------------------------------------------------------|--------------------------|------------------------------------------------------------------|--------------------------------------------------------------------------------------------------|----------------------------|
| 🖉 Edit 🛛 🕂 New 📋 Dele                                                        | ete Move up | Move down Edit query                                                                                            | Validate template O                                                                 | options 🔎                |                                                                  |                                                                                                  |                            |
| Click the edit button to make                                                | changes.    |                                                                                                    |                                                                                     |                          |                                                                  |                                                                                                  |                            |
| Filter Wave template type Shipping 24 Shipping Default 24 Shipping Default 1 |             | Wave template name<br>24 Shipping Default<br>General<br>WAVE TEMPLATE INFORMAT<br>Automate wave creation<br>Yes | te<br>Wave template description<br>24 Shipping Default<br>TTON<br>Proce<br>No<br>No | n<br>Iss waye at release | Wave template sequence<br>1<br>e to warehouse<br>cally at thresh | Site<br>2<br>Automate wave release<br>No<br>Automate replenishment work<br>No<br>WAVE THRESHOLDS | Warehouse<br>24<br>release |
|                                                                              |             |                                                                                                    |                                                                                     |                          |                                                                  | Wave weight threshold<br>0.00                                                                    |                            |

- 3. Warehouse management>Setup>Warehouse>Warehouses
  - a. Consolidate shipment at release to warehouse: No

| Dynamics 365 V Operations              | Warehouse management > Setup > Warehouse > Warehouses                                                                                                    |
|----------------------------------------|----------------------------------------------------------------------------------------------------|
|                                        | se options P                                                                                                    |
| Click the edit button to make changes. |                                                                                                    |
|                                        | Warehouses<br>Warehouse Name                                                                                                    |
| 24<br> Site 2 - Warehouse Management   | 24         Site 2 - Warehouse Management           2         Default         28         27                                                                                                    |
|                                        | Master planning<br>Inventory and warehouse management                                                                                                    |
|                                        | Location names<br>Addresses                                                                                                    |
|                                        | Hierarchy                                                                                                    |
|                                        | Retail                                                                                                    |
|                                        | Warehouse                                                                                                    |
|                                        | Ute weekhouse management process Rearray investory at load posting CYCL COUNTING CONSIDERT<br>Yes No No Management process Rearray when cellers are released by Yes No No No No No No No No No No No No No |

- 4. Accounts receivables>Setup>Accounts receivables parameters>General>Sales default values>Reservation
  - a. NOTE: This is not a required setting. However, for loads and shipments to be created, reservations must exist for the sales order lines. By setting the Reservation parameter to Automatic, the reservation is made at SO line creation if the quantity is available.

| Dynamics 365 🗸 | Operations  | Accounts receivable > Setup           | > Accounts receivable parameters                                                                                                    |
|----------------|-------------|---------------------------------------|----------------------------------------------------------------------------------------------------|
| Save OPTIONS   | Q           |                                       |                                                                                                    |
| Accounts rec   | ceivable pa | rameters                              |                                                                                                    |
| General        |             | Set up requirements for sale          | s order approval and customer info                                                                                                    |
| Updates        |             | Customer<br>One-time customer account | Minimum reimbursement                                                                                                    |
| Project        |             | Sales default values                  | 10.00                                                                                                    |
| Summary update |             | Order type Sales order                | Sales order pool 01                                                                                                    |
| Shipments      |             | Period of validity 0                  | Reservation Value Value |

The steps below demonstrate manual shipment consolidation:

- 1. Create multiple sales orders for the same customer and same delivery date and release to warehouse.
- 2. Go to Warehouse Management>Shipments>All Shipments and sort by customer.

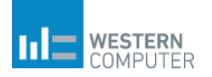

| ynamics 36                                                            | 5 🗸 Operat                                        | ions    | Warehouse mar           | agement > Shipmer | nts 🗲 All ship | ments          |            |        |        |      |           |                                       |                    |         | USMF   | e مر     | <b>P</b> (0) | 0      | 1    |
|-----------------------------------------------------------------------|---------------------------------------------------|---------|-------------------------|-------------------|----------------|----------------|------------|--------|--------|------|-----------|---------------------------------------|--------------------|---------|--------|----------|--------------|--------|------|
|                                                                       | / 🖹 Delete Sł                                     | HIPMENT | IS TRANSPORTATI         | ON OPTIONS A      |                |                |            |        |        |      |           |                                       |                    |         |        |          | đ            |        |      |
| RSONALIZE                                                             | PAGE OPTION                                       | s       | EDIT SHA                | RE                |                |                |            |        |        |      |           |                                       |                    |         |        |          |              |        |      |
| ways open for editi<br>ersonalize this form<br>dd to workspace $\lor$ | ng Security diagr<br>Advanced Filt<br>Record info | er/Sort | Read mode Get<br>Revert | a link 🗸          |                |                |            |        |        |      |           |                                       |                    |         |        |          |              |        |      |
|                                                                       |                                                   |         |                         |                   |                |                |            |        |        |      |           |                                       |                    |         |        |          |              |        |      |
| All shipm                                                             | ients                                             |         |                         |                   |                |                |            |        |        |      |           |                                       |                    |         |        |          |              |        |      |
| Display close                                                         | d shipments                                       |         |                         |                   |                |                |            |        |        |      |           |                                       |                    |         | _      |          |              |        |      |
| SHIPMENTS                                                             |                                                   |         |                         |                   |                |                |            |        |        |      |           |                                       |                    | /       |        |          |              |        |      |
| ✓ Shipment                                                            | D Î SH                                            | ip V    | Wave ID                 | Load ID           | Direction      | Shipment lines | Containers | Volume | Weight | Site | Warehouse | Account number ~                      | Customer name      |         | Drop-c | off date |              | Pickup | date |
| USMF-00                                                               | 0001 W                                            | /aved   | USMF-000000001          | USMF-000001       | Outbound       | 1              | 0          | 160.00 | 30.00  | 2    | 24        | î Sort A to Z                         |                    |         | 1/13/  | 2016     |              | 1/13/2 | 016  |
| USMF-00                                                               | 0002 W                                            | /aved   | USMF-000000002          | USMF-000002       | Outbound       | 1              | 0          | 160.00 | 30.00  | 2    | 24        | ↓ Sort Z to A                         |                    |         | 1/15/  | 2016     |              | 1/14/2 | 016  |
| USMF-00                                                               | 0003 In                                           | pro     | USMF-000000009          | USMF-000005       | Outbound       | 2              | 3          | 785.00 | 205.00 | 6    | 63        | · · · · · · · · · · · · · · · · · · · |                    |         | 4/15/  | 2016     |              | 4/15/2 | 016  |
| USMF-00                                                               | 0005 W                                            | /aved   | USMF-000000013          | USMF-000007       | Outbound       | 1              | 0          | 16.00  | 3.00   | 2    | 24        | Account number                        | begins with $\vee$ | Diego   | 3/15/  | 2017     |              | 3/14/2 | 017  |
| USMF-00                                                               | 0006 W                                            | /aved   | USMF-000000013          | USMF-000008       | Outbound       | 1              | 0          | 9.00   | 4.00   | 2    | 24        |                                       |                    | Diego   | 3/15/  | 2017     |              | 3/14/2 | .017 |
| USMF-00                                                               | 0007 W                                            | /aved   | USMF-000000013          | USMF-000009       | Outbound       | 1              | 0          | 0.00   | 5.10   | 2    | 24        | Apply                                 | Clear              |         | 3/15/  | 2017     |              | 3/14/2 | 017  |
| USMF-00                                                               | 0008 W                                            | /aved   | USMF-000000015          | USMF-000010       | Outbound       | 2              | 0          | 25.00  | 7.00   | 2    | 24        | US-004                                | Cave Wholesales    |         | 3/17/  | 2017     |              | 3/14/2 | 017  |
| USMF-00                                                               | 0009 W                                            | /aved   | USMF-000000015          | USMF-000010       | Outbound       | 1              | 0          | 0.00   | 5.10   | 2    | 24        | US-002                                | Contoso Retail Los | Angeles | 3/15/  | 2017     |              | 3/14/7 | 017  |
| USMF-00                                                               | 0010 W                                            | /aved   | USMF-000000016          | USMF-000013       | Outbound       | 1              | 0          | 32.00  | 6.00   | 2    | 24        | US-001                                | Contoso Retail Sar | n Diego | 3/17/  | 2017     |              | 3/16/2 | .017 |
| USMF-00                                                               | 0011 W                                            | aved    | USMF-000000017          | USMF-000014       | Outbound       | 1              | 0          | 48.00  | 9.00   | 2    | 24        | US-001                                | Contoso Retail Sar | n Diego | 3/17/  | 2017     |              | 3/16/2 | .017 |
| USMF-00                                                               | 0012 0                                            | pen     |                         |                   | Outbound       | 1              | 0          | 90.00  | 40.00  | 2    | 24        | US-001                                | Contoso Retail Sar | n Diego | 3/22/  | 2017     |              | 3/21/2 | .017 |
| USMF-00                                                               | 0013 0                                            | pen     | USMF-000000018          |                   | Outbound       | 1              | 0          | 144.00 | 27.00  | 2    | 24        | US-001                                | Contoso Retail Sar | n Diego | 3/22/  | 2017     |              | 3/21/2 | .017 |
|                                                                       |                                                   |         |                         |                   |                |                |            |        |        |      |           |                                       |                    |         |        |          |              |        |      |

3. Identify the shipments to consolidate and select ONE of the shipments and click Consolidate shipments.

| C Edit + New Delete SHIPMENTS                                                                                   | TRANSPORTATION OPTIC                           | ons <i>P</i>                                                                |                              |                                       |                                                        |                                                                            |        |      |           |                |  |  |
|----------------------------------------------------------------------------------------------------|------------------------------------------------|-----------------------------------------------------------------------------|------------------------------|---------------------------------------|--------------------------------------------------------|----------------------------------------------------------------------------|--------|------|-----------|----------------|--|--|
| SHIPMENTS<br>Confirm shipment Transfer shipment to existin<br>Consolidate shipments Transfer shipment to new lo | ACTIONS<br>ng load Change work location<br>oad | GENERATE WORK<br>Bill of lading Work of<br>Packing slip Skip no<br>Send ASN | details<br>on-mandatory work | RELATED INFORMATION<br>Quality orders | PRINT<br>Load list report<br>Pick list<br>Packing list | NAFTA certificate of origin<br>Certificate of origin<br>Commercial invoice |        |      |           |                |  |  |
| Click the edit button to make changes.                                                                          | Click the edit button to make changes.         |                                                                             |                              |                                       |                                                        |                                                                            |        |      |           |                |  |  |
| All shipments                                                                                                   |                                                |                                                                             |                              |                                       |                                                        |                                                                            |        |      |           |                |  |  |
| Shipment ID Ship                                                                                                | Wave ID Load II                                | Direction                                                                   | Shipment lines               | Containers Bill of ladir              | ig ID                                                  | Volume                                                                     | Weight | Site | Warehouse | Account numb 1 |  |  |
| USMF-000006 Waved                                                                                               | USMF-000000013 USMF                            | -000007 Outbound                                                            | 1                            | 0                                     |                                                        | 9.00                                                                       | 4.00   | 2    | 24        | US-001         |  |  |
| USMF-000010 Waved                                                                                               | USMF-000000016 USMF                            | -000013 Outbound                                                            | 1                            | 0                                     |                                                        | 32.00                                                                      | 6.00   | 2    | 24        | US-001         |  |  |
| USMF-000011 Waved                                                                                               | USMF-000000017 USMF                            | -000014 Outbound                                                            | 1                            | 0                                     |                                                        | 48.00                                                                      | 9.00   | 2    | 24        | US-001         |  |  |
| USMF-000012 Open                                                                                                | USMF                                           | -000018 Outbound                                                            | 3                            | 0                                     |                                                        | 1,134.00                                                                   | 467.00 | 2    | 24        | US-001         |  |  |
| ✓ USMF-000015 Open                                                                                              | USMF-000000020                                 | Outbound                                                                    | 2                            | 0                                     |                                                        | 32.00                                                                      | 6.00   | 2    | 24        | US-002         |  |  |
| USMF-000017 Open                                                                                                | USMF-00000022                                  | Outbound                                                                    | 1                            | 0                                     |                                                        | 16.00                                                                      | 3.00   | 2    | 24        | US-002         |  |  |
| USMF-000018 Open                                                                                                | USMF-00000023                                  | Outbound                                                                    | 1                            | 0                                     |                                                        | 108.00                                                                     | 48.00  | 2    | 24        | US-002         |  |  |
| USMF-000009 Waved                                                                                               | USMF-000000015 USMF                            | -000010 Outbound                                                            | 1                            | 0                                     |                                                        | 0.00                                                                       | 5.10   | 2    | 24        | US-002         |  |  |
| USMF-000001 Waved                                                                                               | USMF-000000001 USMF                            | -000001 Outbound                                                            | 1                            | 0                                     |                                                        | 160.00                                                                     | 30.00  | 2    | 24        | US-003         |  |  |
| USMF-000007 Waved                                                                                               | USMF-000000013 USMF                            | -000009 Outbound                                                            | 1                            | 0                                     |                                                        | 0.00                                                                       | 5.10   | 2    | 24        | US-003         |  |  |
| USMF-000008 Waved                                                                                               | USMF-000000015 USMF                            | -000010 Outbound                                                            | 2                            | 0                                     |                                                        | 25.00                                                                      | 7.00   | 2    | 24        | US-004         |  |  |
| USMF-000002 Waved                                                                                               | USMF-00000002 USMF                             | -000002 Outbound                                                            | 1                            | 0                                     |                                                        | 160.00                                                                     | 30.00  | 2    | 24        | US-027         |  |  |

4. The Shipment Consolidation form will display the shipment eligible to be consolidated with the shipment selected in step 3. Select the shipment to consolidate and click OK to accept the consolidation.

| $\checkmark$ OK $\times$ Cancel OPTIONS $>$ |              |      |             |                   |                  |
|---------------------------------------------|--------------|------|-------------|-------------------|------------------|
| USMF-000015<br>Shipment consolidation       |              |      |             |                   |                  |
|                                             |              |      |             |                   |                  |
| Shipment ID 1 Load ID                       | Order number | Site | Warehouse 🍸 | Shipment status 🏹 | Account number 🏹 |
| USMF-000017                                 | 000799       | 2    | 24          | Open              | US-002           |
| USMF-000018                                 | 008000       | 2    | 24          | Open              | US-002           |

- 5. Repeat steps three and four to consolidate additional shipments.
- 6. Now, in the All Shipments form, the shipments selected in the Shipment Consolidation form are no longer displayed. Those sales orders are now part of the shipment selected in step 3. Additionally, the sales order lines are now part of the shipment wave of the consolidated shipment.

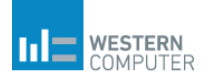

| <ul> <li>Shipment ID</li> </ul> | Ship 🍸 War  | ve ID        | Load ID     | Direction                                               | Shipment lines                                                  | Containers                                       | Bill of lading ID                                           |
|---------------------------------|-------------|--------------|-------------|---------------------------------------------------------|-----------------------------------------------------------------|--------------------------------------------------|-------------------------------------------------------------|
| USMF-000005                     | Waved US    | MF-000000013 | USMF-000007 | Outbound                                                | 1                                                               | 0                                                |                                                             |
| USMF-000006                     | Waved US    | MF-000000013 | USMF-000008 | Outbound                                                | 1                                                               | 0                                                |                                                             |
| USMF-000010                     | Waved US    | MF-000000016 | USMF-000013 | Outbound                                                | 1                                                               | 0                                                |                                                             |
| USMF-000011                     | Waved US    | MF-000000017 | USMF-000014 | Outbound                                                | 1                                                               | 0                                                |                                                             |
| USMF-000012                     | Open        |              | USMF-000018 | Outbound                                                | 3                                                               | 0                                                |                                                             |
| USMF-000009                     | Waved US    | MF-000000015 | USMF-000010 | Outbound                                                | 1                                                               | 0                                                |                                                             |
| USMF-000015                     | Open US     | MF-000000020 |             | Outbound                                                | 4                                                               | 0                                                |                                                             |
| USMF-000001                     | Waved US    | MF-000000001 | USMF-000001 | Outbound                                                | 1                                                               | 0                                                |                                                             |
| USMF-000007                     | Waved US    | MF-000000013 | USMF-000009 | Outbound                                                | 1                                                               | 0                                                |                                                             |
| USMF-000008                     | Waved US    | MF-000000015 | USMF-000010 | Outbound                                                | 2                                                               | 0                                                |                                                             |
| USMF-000002                     | Waved US    | MF-000020002 | USMF-000002 | Outbound                                                | 1                                                               | 0                                                |                                                             |
| USMF-000003                     | In pro US   | MF-00000009  | USMF-000005 | Outbound                                                | 2                                                               | 3                                                |                                                             |
| DAD DETAILS                     |             |              |             | Note that the s<br>no longer in the<br>displayed in the | hipment selected<br>e shipment list but<br>e load details of th | int he Shipmen<br>the orders in the consolidated | t Consolidation form a<br>nose shipments are n<br>shipment. |
| 000797                          | USMF-000015 | 5 A0001      |             | 1.00                                                    | pcs                                                             |                                                  |                                                             |
| 000798                          | USMF-000015 | 5 A0001      |             | 1.00                                                    | Pcs                                                             |                                                  |                                                             |
| 000799                          | USMF-000015 | 5 A0001      |             | 1.00                                                    | Pcs                                                             |                                                  |                                                             |
| 00800                           | USMF-000015 | 5 A0002      |             | 12.00                                                   | Pcs                                                             |                                                  |                                                             |

Now that the shipments have been consolidated, the wave will need to be processed and released to provide a pick list. Click on the wave ID from the shipment line to access the wave or you can go to Warehosue Management> Outbound Waves>Shipping Waves>Pending Waves and select the relevant wave to process. NOTE: In Part 1 of this series, manual creation of a wave is demonstrated. This step could be applied here if desired. To avoid redundancy that procedure is not included in here. Please refer to Part 1.

7. Once in the wave, click Process then Release.

| AVE                                                                                          |                                                     |                                                   | RELATED I     | NFORMATION                                                                    | PRINT     |
|----------------------------------------------------------------------------------------------|-----------------------------------------------------|---------------------------------------------------|---------------|-------------------------------------------------------------------------------|-----------|
| aintain shipments<br>ocess<br>lease                                                          | Progress<br>Cleanup wave data<br>Processing history | Wave Allocation Processing Log<br>Batch jobs      | Work<br>Loads | Shipments<br>Containerization history                                         | Pick list |
| Click the edit but                                                                           | ton to make changes.                                |                                                   |               |                                                                               |           |
| waves                                                                                        | 0000020 .                                           | LISME-000015                                      |               |                                                                               |           |
| 031011 -00                                                                                   | .0000020                                            | 031011 -000013                                    |               |                                                                               |           |
| Wave                                                                                         |                                                     |                                                   |               |                                                                               |           |
| Wave                                                                                         |                                                     |                                                   |               |                                                                               |           |
| WAVE                                                                                         |                                                     | STATUS                                            |               | STORAGE DIMENSIO                                                              | ons       |
| WAVE<br>Wave ID                                                                              |                                                     | STATUS<br>Wave status                             |               | STORAGE DIMENSIC                                                              | DNS       |
| Wave ID                                                                                      | 020                                                 | STATUS<br>Wave status<br>Created                  |               | STORAGE DIMENSIO<br>Site<br>2                                                 | DNS       |
| Wave ID<br>USMF-000000<br>Description                                                        | 020                                                 | STATUS<br>Wave status<br>Created<br>Process       |               | STORAGE DIMENSIO<br>Site<br>2<br>Warehouse                                    | DNS       |
| Wave ID<br>USMF-000000<br>Description<br>USMF-000015                                         | 020                                                 | STATUS<br>Wave status<br>Created<br>Process<br>No |               | Site<br>2<br>Warehouse<br>24                                                  | DNS       |
| wave<br>Wave ID<br>USMF-000000<br>Description<br>USMF-000015                                 | 020                                                 | STATUS<br>Wave status<br>Created<br>Process<br>No |               | STORAGE DIMENSIO<br>Site<br>2<br>Warehouse<br>24<br>ATTRIBUTES                | DNS       |
| Wave<br>Wave ID<br>USMF-000000<br>Description<br>USMF-000015<br>TEMPLATE<br>Wave template na | 020                                                 | STATUS<br>Wave status<br>Created<br>Process<br>No |               | STORAGE DIMENSIO<br>Site<br>2<br>Warehouse<br>24<br>ATTRIBUTES<br>Attribute 1 | DNS       |

8. The wave has now created work as defined by the Work Template. The work is in the form of a Pick list. You will notice, by clicking on Work in the "Related information" area that all lines from all sales orders in the shipment are on the pick list.

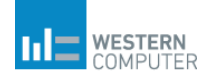

|                                    | C Edit<br>WAVE<br>Mainta<br>Process<br>Release | t + New Delete WA<br>in shipments Progress<br>s Cleanup wave data<br>e Processing history | VE WORK OPTIONS<br>Wave Allocation Processing Log<br>Batch jobs | C<br>RELATED INFORMATION<br>Work Shipments<br>Loads Containerization h | PRINT<br>Pick list<br>istory |                         |                    |
|------------------------------------|------------------------------------------------|-------------------------------------------------------------------------------------------|-----------------------------------------------------------------|------------------------------------------------------------------------|------------------------------|-------------------------|--------------------|
| CEdit WORK SHIPMEN                 | T RELATED INFORMATION                          | N OPTIONS P                                                                               |                                                                 |                                                                        |                              |                         |                    |
| USMF-00000020 : USMF-00001<br>Work | 5                                              |                                                                                           |                                                                 |                                                                        |                              |                         |                    |
| OVERVIEW GENERAL                   |                                                |                                                                                           |                                                                 |                                                                        |                              |                         |                    |
| ✓ Work priority Lock               | ked by Work I                                  | D↑♥ Work status                                                                           | Site                                                            | Warehouse                                                              | Work pool ID                 | Target license plate IC | ) Work order type  |
| 50                                 | USMF                                           | F-000021 Open                                                                             | 2                                                               | 24                                                                     |                              |                         | Sales orders       |
| 4                                  |                                                |                                                                                           |                                                                 |                                                                        |                              |                         |                    |
| LINES GENERAL                      |                                                |                                                                                           |                                                                 |                                                                        |                              |                         |                    |
| Transactions User ac               | tions Custom data Ca                           | ancel work line Display dimen                                                             | sions                                                           |                                                                        |                              |                         |                    |
| ✓ Work status                      | Work type                                      | Location                                                                                  | Item number                                                     | Product name                                                           | Work quantity Order          | r number                | Remaining gua Unit |
| Open                               | Pick                                           | FL-001                                                                                    | A0001                                                           | HDMI 6' Cables                                                         | 1.00 0007                    | 97                      | 1.00 pcs           |
| Open                               | Pick                                           | FL-001                                                                                    | A0001                                                           | HDMI 6' Cables                                                         | 1.00 0007                    | '98                     | 1.00 pcs           |
| Open                               | Pick                                           | FL-001                                                                                    | A0001                                                           | HDMI 6' Cables                                                         | 1.00 0007                    | '99                     | 1.00 pcs           |
| Open                               | Pick                                           | FL-006                                                                                    | A0002                                                           | HDMI 12' Cables                                                        | 12.00 0008                   | 100                     | 12.00 pcs          |
| Open                               | Put                                            | BAYDOOR                                                                                   |                                                                 |                                                                        | 15.00                        |                         | 15.00              |

- 9. Now the wave/order is ready to be picked. Click Print>Print Picklist to print the picklist. The picklist will then be picked using the Dynamics 365 for Operations Warehousing App on a mobile device. Once the picking work is complete the shipment must be confirmed.
- 10. The shipment confirmation can be done in either the shipment itself or the load/load planning workbench.
  - a. Confirm a shipment from the shipment:

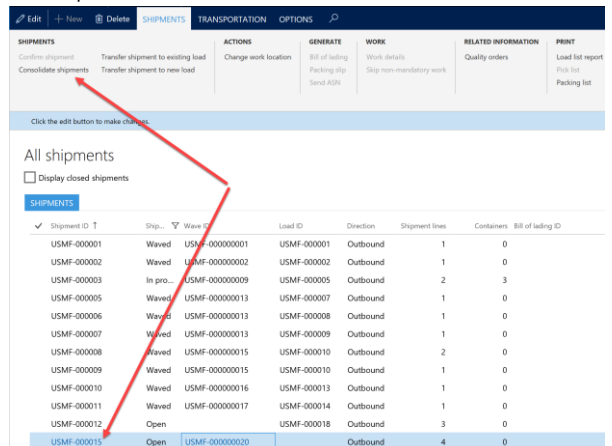

b. Confirm a shipment from the Load:

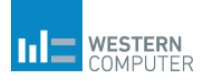

| Edit + New          | Delete LOADS         | SHIP AND RECEI     | VE TRANSPORTATION          | OPTIONS 🔎              |                  |                |               |
|---------------------|----------------------|--------------------|----------------------------|------------------------|------------------|----------------|---------------|
| NFIRM               | RECEIVE              | GENERATE           | ERSE                       |                        |                  |                |               |
| bound shipment      | Product receipt      | Bill of lading Rev | erse shipment confirmation |                        |                  |                |               |
| utbound shipment    | Packing structure    | Packing slip Can   | cel packing slips          |                        |                  |                |               |
|                     |                      | Send ASN Can       | cel product receipt.       |                        |                  |                |               |
| Click the edit butt | on to make changes.  |                    |                            |                        |                  |                |               |
| JSMF-00             | 0022 : Outb          | ound               |                            |                        |                  |                |               |
| INFORMATION         |                      | Load template ID   |                            | Work status            |                  | Load arrival c | date and time |
| Load ID             |                      |                    |                            | 0.00% of work con      | pleted           | 3/22/2017      | 7 07:00:00 AM |
| USMF-000022         |                      | Foundation         |                            | Order sumber           |                  |                |               |
| Investig            |                      | Equipment          |                            | Order number           |                  | LIA            |               |
| No                  | ī                    |                    |                            |                        |                  |                |               |
| NO                  |                      | Load status        |                            |                        |                  | Required sail  | date and time |
|                     |                      | Waved              |                            | DATES                  |                  |                |               |
|                     |                      |                    |                            | Scheduled load shippir | ig date and time |                |               |
|                     |                      |                    |                            | 3/21/2017 07:00:0      | 0 AM             |                |               |
| Load lines          |                      |                    |                            |                        |                  |                |               |
| 🗊 Delete 🛛 Re       | duce picked quantity | Display dimension  | s Sales line serials       |                        |                  |                |               |
| ✓ Invalid           | Order number         | Shipment ID        | item number                | r Code 1               |                  | Code 2         | Code 3        |
|                     | 000797               | USMF-000           | 015 A0001                  |                        |                  |                |               |
|                     | 000798               | USMF-000           | 015 A0001                  |                        |                  |                |               |
|                     | 000799               | USMF-000           | 015 A0001                  |                        |                  |                |               |
|                     | 000800               | LISME-000          | 015 40002                  |                        |                  |                |               |

c. Confirm a shipment from the Load Planning Workbench:

| Dynamics 365 V Operations                                                           | 5 Warehouse manag                         | ement > Loads > Lo              | ad planning workbench     |                        |           |  |  |  |  |  |  |
|-------------------------------------------------------------------------------------|-------------------------------------------|---------------------------------|---------------------------|------------------------|-----------|--|--|--|--|--|--|
| Save SUPPLY AND DEMAND FILTE                                                        |                                           |                                 |                           |                        |           |  |  |  |  |  |  |
| ADD                                                                                 | RELATED INFORMATION                       | CONSOLIDATE                     |                           |                        |           |  |  |  |  |  |  |
| To new load Entire order to new load To existing load Entire order to existing load | Rate route workbench<br>Original document | Load building workbench         |                           |                        |           |  |  |  |  |  |  |
| Load planning workb                                                                 | ench                                      |                                 |                           |                        |           |  |  |  |  |  |  |
| Supply and demand filter                                                            |                                           |                                 |                           |                        |           |  |  |  |  |  |  |
| SHIPMENTS SALES LINES TRANS                                                         | CONFIRM                                   | OFR LINES                       |                           |                        |           |  |  |  |  |  |  |
| t number Order number                                                               | Inbound shipment                          | Delivery reci                   | street Street             | Ci                     | ty        |  |  |  |  |  |  |
|                                                                                     | Outbound shipment 🔸                       |                                 |                           | We didn't find any     | thing     |  |  |  |  |  |  |
|                                                                                     | RECEIVE                                   |                                 |                           | to show here           | uning     |  |  |  |  |  |  |
|                                                                                     | Product receipt                           |                                 |                           |                        |           |  |  |  |  |  |  |
|                                                                                     | Packing structure                         |                                 |                           |                        |           |  |  |  |  |  |  |
|                                                                                     | Create cross docking pack                 | ing structure                   |                           |                        |           |  |  |  |  |  |  |
| ¢.                                                                                  | REVERSE CONFIRMATIO                       | N                               |                           |                        |           |  |  |  |  |  |  |
| LOADS                                                                               | Reverse shipment confirm                  | ation                           |                           |                        |           |  |  |  |  |  |  |
| 🗊 Delete 🛛 Release 🏏 Actions 🗎                                                      | Ship and receive 🗸                        | Rating and routing $\checkmark$ | Generate 🗸 Related inform | ation V Transportation | ~         |  |  |  |  |  |  |
| Load filter                                                                         | Load filter                               |                                 |                           |                        |           |  |  |  |  |  |  |
| ✓ Load ID ↓ Invalid                                                                 | Silection                                 | Site                            | Warehouse                 | Load lines             | Shipments |  |  |  |  |  |  |
| ✓ USMF-000022                                                                       | Outbound                                  | 2                               | 24                        | 4                      | 1         |  |  |  |  |  |  |
| USMF-000018                                                                         | Outbound                                  | 2                               | 24                        | 3                      | 1         |  |  |  |  |  |  |

11. The shipment has now been confirmed. Packing Slip, Bill-of-Lading and/or other required documention can now be printed to be shipped with the order. The process is complete.

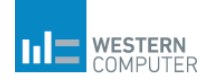

#### Automatic Process

Now let's take that same scenario but change settings in the Warehouse parameters, wave template, and the step-by-step process.

To make this happen, the following configuration parameter settings must be made:

- 1. Warehouse management>Setup>Waves>Wave templates
  - a. Automate wave creation: Yes (this is optional for this scenario as a shipment with no wave can still be consolidated)
  - b. Process wave at release to warehouse: Yes
  - c. Automate wave release: Yes

| Dynamics 365 🗸 🤇                                | Operations    | Warehouse management > Setup >                                                                      | Waves > Wave templates                                                                 |                                                                |                                    |                      |
|-------------------------------------------------|---------------|----------------------------------------------------------------------------------------------------|----------------------------------------------------------------------------------------|----------------------------------------------------------------|------------------------------------|----------------------|
| ☐ Save + New 前 De                               | elete Move up | Move down Edit query Validate templ                                                                 | late OPTIONS 🔎                                                                         |                                                                |                                    |                      |
| P Filter                                        |               | Wave template                                                                                       | escription Wave template sequence                                                      | Site                                                           | Warehouse                          | Template status      |
| Wave template type Shipping                     | $\sim$        | 24 Shipping Default 24 Shipping D                                                                   | Default 1                                                                              | 2                                                              | 24                                 | Valid                |
| 24 Shipping Default<br>24 Shipping Default<br>1 |               | General<br>wave tempLate information<br>Automate wave creation<br>Yes<br>Assign to open waves<br>No | Process wave at release to warehouse<br>Yes Process wave automatically at thresh<br>No | Automate wave release<br>Yes Automate replenishment work<br>No | WAVE THRE<br>Wave weigh<br>release | tt threshold<br>0.00 |

- 2. Warehouse Management>Setup>Warehouse>Warehouses
  - a. Consolidate shipment at release to warehouse: Yes

| Dynamics 365 V Operations                | Warehouse management > Setup >                                                                          | Warehouse > Warehouses                                                                                 |                                                                        |                                                              | USMF ,P                                                             |
|------------------------------------------|----------------------------------------------------------------------------------------------------|----------------------------------------------------------------------------------------------------|------------------------------------------------------------------------|--------------------------------------------------------------|---------------------------------------------------------------------|
| 🖾 Save 🕂 New 🗟 Delete WAREHC             | USE OPTIONS 🔎                                                                                           |                                                                                                    |                                                                        |                                                              |                                                                     |
| Filter  24 Star 2 - Warehouse Management | Warehouses<br>Varehouse<br>24<br>Site<br>2<br>2<br>Varehouse M                                          | anagement<br>Type<br>Default                                                                           | Quarantine warehouse                                                   | Transit warehouse                                            | REFERENCE<br>Vendor account                                         |
|                                          | Master planning<br>Inventory and warehouse manag<br>Location names<br>Addresses<br>Hierarchy<br>Patrail | gement                                                                                                 |                                                                        |                                                              | Y                                                                   |
|                                          | Varehouse Use warehouse management process Yes Print BOL before confirming shipment No                  | Reserve Inventory at load posting<br>No Parallel<br>Reserve when orders are released by<br>No Parallel | CYCLE COUNTING<br>Allow pallet moves during cycle coun<br>Yes          | CONSOLIDATION<br>Consolidate shipment at release to w<br>Ves | INVENTORY STATUS CHANGE<br>Remove reservations and markings<br>None |
|                                          | RESERVATIONS<br>Reserve only warehouse in productio<br>No                                               | NEGATIVE INVENTORY<br>Rinancial negative inventory<br>No Physical negative inventory                   | Use unique check digits No EEDUCE PICKED QUANTITY Concernent land land | Default inventory status ID Available Default container type | LABOR STANDARDS<br>Allow labor standards<br>No                      |

 Process Change: Shipments will not be released to the warehouse from the sales order by the order taker. Shipments will be released by warehouse personnel using the "Release to Warehouse" functionality in Warehouse Management>Reelase to Warehouse>Release to Warehouse (NOTE: this same process also applies to the "Automatic release of Sales Orders" fucntionality. For demonstration purposes, we will use the "Release to Warehouse" function)

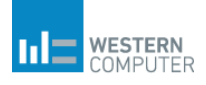

The steps below demonstrate automated shipment consolidation:

- 1. Create multiple sales orders for the same customer with the same delivery date and warehouse. DO NOT "Release to Warehouse"
- Go to Warehosue Management>Release to Warehouse>Release to Warehouse. Select the sales order to release. For this demonstration, sales orders other than the orders to be consolidated will be selected for release to illustrate how D3650 uses consolidation criteria to avoid consolidating mismatching orders.
  - a. Select the orders to release
  - b. Click "Add"
  - c. Click "Release to Warehouse"

| Dynar  | nics 365 🗸     | Operations               | Varehouse mana | gement > Release to | warehouse > Rele      | ease to ware   | house       |                            |             |
|--------|----------------|--------------------------|----------------|---------------------|-----------------------|----------------|-------------|----------------------------|-------------|
| 🔚 Save | OPTIONS 🔎      |                          |                |                     |                       |                |             |                            |             |
| Rele   | ease to wa     | arehouse<br>NSFER ORDERS |                |                     |                       |                |             |                            |             |
| Ad     | dd Add all A   | dd order Display dim     | ensions        |                     |                       |                |             |                            |             |
| ~      | Sales order 1  | Sales origin             | Custom         | er Nar              | ne                    |                | Item number | Product name               | Line status |
| ~      | 000751         | PHONE                    | US-02          | 7 Bire              | ch Company            |                | A0001       | HDMI 6' Cables             | Open order  |
|        | 000783         | PHONE                    | US-00          | 1 Co                | ntoso Retail San Dieg | ю              | M0030       | Professional speaker cable | Open order  |
|        | 000783         |                          | US-00          | 1 Cor               | ntoso Retail San Dieg | ю              | M0030       | Professional speaker cable | Open order  |
| ~      | 000801         | PHONE                    | US-00          | B For               | rest Wholesales       |                | A0002       | HDMI 12' Cables            | Open order  |
| - ×    | 020002         | PHONE                    | US-00          | 3 For               | rest Wholesales       |                | A0001       | HDMI 6' Cables             | Open order  |
| ~      | 000803         | PHONE                    | US-00          | 3 For               | rest Wholesales       |                | A0002       | HDMI 12' Cables            | Open order  |
|        | 001000         | PHONE                    | US-00          | 4 Cav               | ve Wholesales         |                | A0001       | HDMI 6' Cables             | Open order  |
|        |                |                          |                |                     |                       |                |             |                            |             |
| RELE   | ASE TO WAREHOU | ISE                      |                | - 3                 |                       |                |             |                            |             |
| Re     | move Remove    | all Release to wareho    | use            |                     |                       |                |             |                            |             |
| ~      | Requested Qty  | Module                   | Order number   | Lot ID              | Released quantity     | Credit limit t | lype        |                            |             |
|        | 10.00          | Sales order              | 000751         | 011751              | 10.00                 | Balance+A      | u ~         |                            |             |
|        | 23.00          | Sales order              | 000801         | 012595              | 23.00                 | Balance+A      | AII         |                            |             |
|        | 34.00          | Sales order              | 000802         | 012596              | 34.00                 | Balance+A      | AII         |                            |             |
|        | 43.00          | Sales order              | 000803         | 012597              | 43.00                 | Balance+A      | AII.        |                            |             |

- 3. Upon releasing to warehouse, shipments and waves will be created, processed and released in accordance to the warehouse parameters and wave template parameters.
- 4. In the All Shipments form the shipments created in step three are displayed in the list. (BONUS CONTENT: Note this scenario created a shipment for an additional order that was not combined with the shipment to Forest Wholesales. However, because the order is for an item that is included in the other shipment, both shipments are included in the same wave. Therefore, the item can be picked as part of the same trip for the picker.)

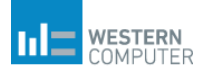

| Dyna                         | amics 365 🗸                                  | Operation                                  | S War                     | ehouse manageme               | ent > Shipment                                        | s 🗲 All ship                | oments                    |                                       |                                                        |                                                                        |               |       |           |                |
|------------------------------|----------------------------------------------|--------------------------------------------|---------------------------|-------------------------------|-------------------------------------------------------|-----------------------------|---------------------------|---------------------------------------|--------------------------------------------------------|------------------------------------------------------------------------|---------------|-------|-----------|----------------|
| 🖉 Edit                       | + New 🛍 🕻                                    | Delete SHIPM                               | ENTS TRAM                 | SPORTATION (                  | OPTIONS 🔎                                             |                             |                           |                                       |                                                        |                                                                        |               |       |           |                |
| SHIPME<br>Confirm<br>Consoli | INTS<br>a shipment Tra<br>date shipments Tra | ransfer shipment to<br>ransfer shipment to | existing load<br>new load | ACTIONS<br>Change work locat  | GENERATE<br>Bill of ladin<br>Packing slip<br>Send ASN | WORK<br>Work de<br>Skip non | tails<br>I-mandatory work | RELATED INFORMATION<br>Quality orders | PRINT<br>Load list report<br>Pick list<br>Packing list | NAFTA certificate of or<br>Certificate of origin<br>Commercial invoice | igin          |       |           |                |
| Clic                         | k the edit button to m                       | nake changes.                              |                           |                               |                                                       |                             |                           |                                       |                                                        |                                                                        |               |       |           |                |
| All<br>D (                   | Shipment<br>Display closed ship<br>IPMENTS   | S Newly or                                 | eated shipmer             | Note the Shpp<br>Wave has bee | ing Stauts is "Wa<br>n processed and                  | ved" meaning<br>released.   | the                       |                                       |                                                        | Note the waves for s<br>are the same                                   | shipment 23 i | nd 24 |           |                |
| $\checkmark$                 | Shipment ID 1                                | Ship                                       | 𝕎 Wave ID                 |                               | oad ID                                                | Direction                   | Shipment lines            | Containers Bill anad                  | ling ID                                                | Volume                                                                 | Weight        | Site  | Warehouse | Account number |
|                              | USMF-000003                                  | In pro                                     | USMF-00                   | 1 eooooo                      | JSMF-000005                                           | Outbound                    | 2                         | з                                     |                                                        | 785.00                                                                 | 205.00        | 6     | 63        | US-027         |
|                              | USMF-000005                                  | Wave                                       | d USMF-00                 | 0000013 U                     | JSMF-000007                                           | Outbound                    | 1                         | 0                                     |                                                        | 16.00                                                                  | 3.00          | 2     | 24        | US-001         |
|                              | USMF-000006                                  | Wave                                       | d USMF-0                  | 0000013 U                     | JSMF-000008                                           | Outbound                    |                           | 0                                     |                                                        | 9.00                                                                   | 4.00          | 2     | 24        | US-001         |
|                              | USMF-000007                                  | Wave                                       | d USMF-DO                 | 0000013 0                     | JSMF-000009                                           | Outbound                    | 1                         | 0                                     |                                                        | 0.00                                                                   | 5.10          | 2     | 24        | US-003         |
|                              | USMF-000008                                  | Wave                                       | d USM-00                  | 0000015 0                     | JSMF-000010                                           | Outbound                    | 2                         | 0                                     |                                                        | 25.00                                                                  | 7.00          | 2     | 24        | US-004         |
|                              | USMF-000009                                  | Wave                                       | d USMF-00                 | 0000015 U                     | JSMF-000010                                           | Outboand                    | 1                         | 0                                     |                                                        | 0.00                                                                   | 5.10          | 2     | 24        | US-002         |
|                              | USMF-000010                                  | Wave                                       | d USMF-00                 | 0000016 l                     | JSMF-000013                                           | Outbound                    | 1                         | 0                                     |                                                        | 32.00                                                                  | 6.00          | 2     | 24        | US-001         |
|                              | USMF-000011                                  | Wave                                       | d USMF-00                 | 0000017 l                     | JSMF-000014                                           | Outbound                    | 1                         | 0                                     |                                                        | 48.00                                                                  | 9.00          | 2     | 24        | US-001         |
|                              | USMF-000012                                  | Open                                       | 1                         | l                             | JSM000018                                             | Outbound                    | 3                         | 0                                     |                                                        | 1,134.00                                                               | 467.00        | 2     | 24        | US-001         |
|                              | USMF-000015                                  | Wave                                       | d USMF-00                 | 10000020                      | JSMF-000022                                           | Outbound                    | 4                         | 0                                     |                                                        | 156.00                                                                 | 57.00         | 2     | 24        | US-002         |
|                              | USMF-000023                                  | V Wave                                     | d USMF-00                 | 0000026                       | JSMF-000023                                           | Outbound                    | 1                         | 0                                     |                                                        | 160.00                                                                 | 30.00         | 2     | 24        | US-027         |
|                              | USMF-000024                                  | Wave                                       | d USMF-00                 | 0000026                       | JSMF-000024                                           | Outbound                    | 3                         | 0                                     |                                                        | 1,138.00                                                               | 366.00        | 2     | 24        | US-003         |

5. In the wave, you will notice there are two lines. One line notes the order number while the other line's order number is blank. That is merely because the field cannot store multiple order numbers. Click on Work in the wave to review orders in the wave/shipment if desired.

| WAVE         RELATED INFORMATION         PRINT           Maintain shipments         Progress         Wave Allocation Processing Log         Work         Shipments         Pick list           Process         Cleanup wave data         Batch jobs         Loads         Conscientization history         Pick list           Release         Processing history         Versessing history         Pick list         Pick list |  |
|----------------------------------------------------------------------------------------------------|--|
| Click the edit button to make changes.                                                                                                    |  |
| WAVES<br>USMF-000000026 : Multiple Shipments                                                                                                    |  |
| Wave                                                                                                    |  |
| WAVE         STATUS         STORAGE DIMENSIONS         Attribute 2                                                                                                    |  |
| Wave ID Wave status Site                                                                                                    |  |
| Description Process Watehouse                                                                                                    |  |
| Multiple Shipments No 24                                                                                                    |  |
| Attribute 4                                                                                                    |  |
| TEMPLATE ATTRIBUTES                                                                                                    |  |
| Wave template name Attribute 1                                                                                                    |  |
| 24 Shipping Default                                                                                                    |  |
| Wave lines                                                                                                    |  |
| Shipment                                                                                                    |  |
| Shipment ID Load ID Work order type Order number                                                                                                    |  |
| USMF-000023 USMF-000023 Sales orders 000751                                                                                                    |  |
| ✓         USMF-000024         USMF-000024         Sales orders                                                                                                    |  |

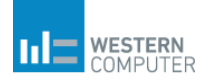

| Dyr      | namics 365         | ✓ Operation:        | S Warehouse ma     | anagement 🔀 Shipme    | nts 🖒 All shipments |                 |               |                |                          |
|----------|--------------------|---------------------|--------------------|-----------------------|---------------------|-----------------|---------------|----------------|--------------------------|
| 🖉 Eo     | lit WORK           | SHIPMENT RELATE     | D INFORMATION OP   | tions 🔎               |                     |                 |               |                |                          |
| 0        | lick the edit butt | on to make changes. |                    |                       |                     |                 |               |                |                          |
| usi<br>M | /ork               | UULTIPLE SHIPMENTS  |                    |                       |                     |                 |               |                |                          |
|          | Show closed        |                     |                    |                       |                     |                 |               |                |                          |
| c        | OVERVIEW           | ENERAL              |                    |                       |                     |                 |               |                |                          |
|          | ✓ Work p           | riority Locked by   | Work ID ↑ 🔽        | Work status           | s Site              | Warehouse       | Work pool ID  | Target license | plate ID Work order type |
|          |                    | 50                  | USMF-00002         | 2 Open                | 2                   | 24              |               |                | Sales orders             |
|          |                    |                     |                    |                       |                     |                 |               |                |                          |
| L        | INES GENER         | :AL                 |                    |                       |                     |                 |               |                |                          |
|          | Transactions       | User actions Cu     | stom data Cancel w | ork line Display dime | ensions             |                 |               | 1              |                          |
|          | ✓ Work status      | Work ty             | /pe                | Location              | Item number         | Product name    | Work quantity | Order number   | Remaining qua Unit       |
|          | Open               | Pick                |                    | FL-001                | A0001               | HDMI 6' Cables  | 10.00         | 000751         | 10.00 pcs                |
|          | Open               | Pick                |                    | FL-001                | A0002               | HDMI 6' Cables  | 34.00         | 000802         | 23.00 pcs                |
|          | Open               | Pick                |                    | FL-006                | A0002               | HDMI 12' Cables | 43.00         | 000803         | 43.00 pcs                |
|          | Open               | Put                 |                    | BAYDOOR               |                     |                 | 110.00        |                | 110.00                   |

6. At this point the pick list is ready to be be printed. There are multple ways to print the picklist. The pick list can be printed from within the shipment or wave. To stay with the automation theme, pick list printing can be run in a batch either on-demand or at scheduled times in Warehouse Management>Inquiries and Reports>Pick List Reports.

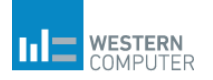

| Destination                         |                                  |   |
|-------------------------------------|----------------------------------|---|
| Destination                         |                                  | ^ |
| ≓ Change                            |                                  |   |
| Screen                              |                                  |   |
| Records to include                  |                                  | ^ |
| √ Filter                            |                                  |   |
| WORK LINES                          | Load ID                          |   |
| Work status                         |                                  |   |
| Open, In process                    | Shipment ID                      |   |
|                                     |                                  |   |
| Run in the background               |                                  | ^ |
| Recurrence Alerts                   |                                  |   |
| Batch processing                    | Task description                 |   |
| No                                  | Shipping pick list               |   |
|                                     | Batch group                      |   |
|                                     | $\sim$                           |   |
|                                     | Private                          |   |
|                                     | No                               |   |
|                                     | Critical Job                     |   |
|                                     | No                               |   |
|                                     | Monitoring category              |   |
|                                     | $\checkmark$                     |   |
| Start date: 3/16/2017 (08:55:11 pm) | (GMT) Coordinated Universal Time |   |
|                                     |                                  |   |
|                                     |                                  |   |
|                                     |                                  |   |
|                                     |                                  |   |
|                                     |                                  |   |
|                                     |                                  |   |

- 7. Now the wave/order is ready to be picked. Click Print>Print Picklist to print the picklist. The picklist will then be picked using the Dynamics 365 for Operation Warehousing App on a mobile device. Once the picking work is complete the shipment must be confirmed.
- 8. To confirm the shipment, refer to options step 11 in the Manual process above.

#### Scenario Summary

As with the single order picking process from Part 1 of this series, the automated functionality certainly creates a far from efficent process than the manual process. By manually consolidating shipments, the ties of a shipment to loads and waves was demonstrated. Without understanding how these relationships work, it is difficult to use an automated process effectively. While the shipment consolidation can easily be implemented with a single parameter change, it important to understand the impact of that change. In this case the impact of the change is all system driven criteria (consolidation rules) to determine what can be consolidated.